## LIST OF FIGURES

| Figure 2.3.a Logo of Scratch Program                                      | 22 |
|---------------------------------------------------------------------------|----|
| Figure 2.3.b Join Scratch for First User                                  | 24 |
| Figure 2.3.c Login Scratch                                                | 25 |
| Figure 2.3.d Create New Project                                           | 25 |
| Figure 2.3.e Scratch Project Analysis Page                                | 25 |
| Figure 2.4 Generic Structures of Narrative Text                           | 27 |
| Figure 2.8 The Figure of Developing Reading Media Through Scratch Program | 44 |
| Figure 3.1 The Steps of Media Development                                 | 49 |
| Figure 4.5.a Background of Topic about Legend Type Narrative Texts        | 69 |
| Figure 4.5.b Background of Topic about Legend Type Narrative Texts        | 69 |
| Figure 4.5.c Background of Topic about Fable Type Narrative Texts         | 70 |
| Figure 4.5.d Character Selection in Scratch Program                       | 71 |
| Figure 4.5.e Adding the Dialogue Script about Legend Type Narrative text  | 72 |
| Figure 4.5.f Adding the Dialogue Script about Legend Type Narrative text  | 72 |
| Figure 4.5.g Adding the Dialogue Script about Fable Type Narrative text   | 73 |
| Figure 4.5.h Adding Back Sounds                                           | 73 |
| Figure 4.5.i Final Media about Legend Type Narrative text                 | 74 |
| Figure 4.5.j Final Media about Legend Type Narrative text                 | 74 |
| Figure 4.5.k Final Media about Fable Type Narrative text                  | 75 |